# **Box Modeling - Rim**

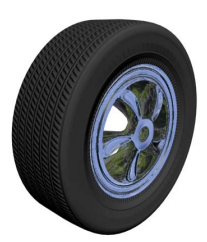

## **3D CHARACTER Design**

Career Technical Education

1. The sequence below illustrates the development of the rim.

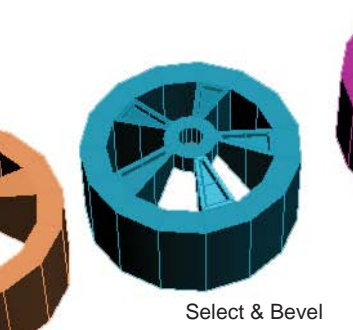

nt of the rim.

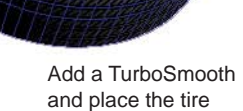

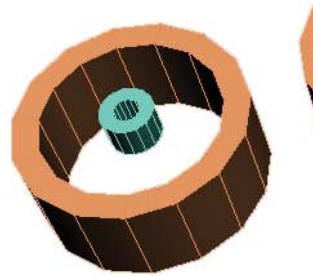

Two Tubes - 15 sides each

Add the Edit Poly to the the large tube and "Attach" the small tube. Select a poly on the large tube and one on the smal tube. Bridge the polys together.

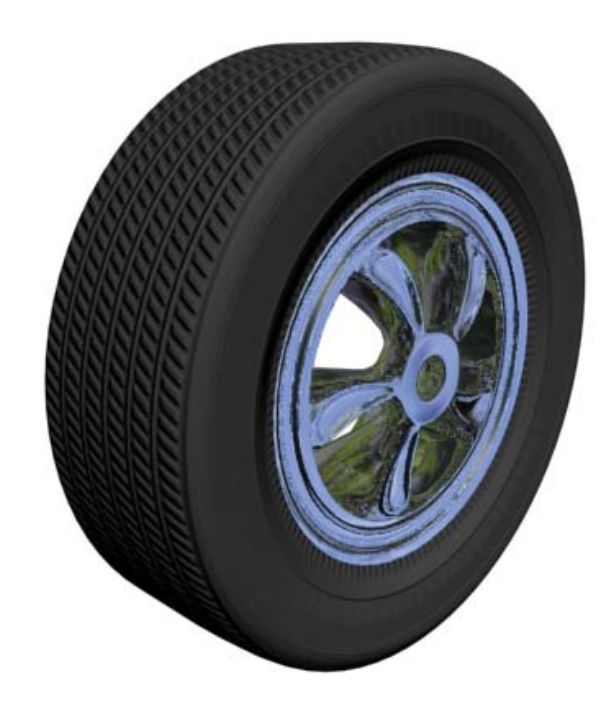

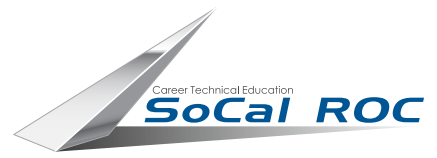

## **3D CHARACTER Design**

# Cars & Edge Modeling

#### Edge modeling is a variation of basic box modeling.

1. Create a "Plane" (only 1x 1 x 1 segments) and add the "Edit Poly" modifier.

2. Select the right edge of the plane, hold the "Shift" key down, and with the move tool.

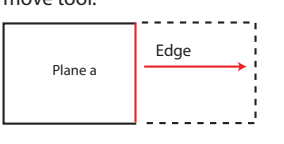

3. Dragging the edge of Plane a creates Plane b.

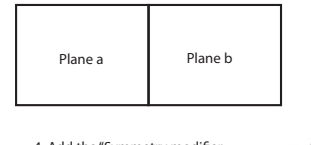

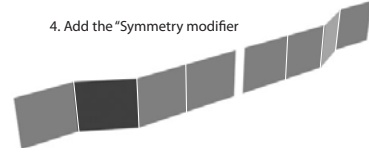

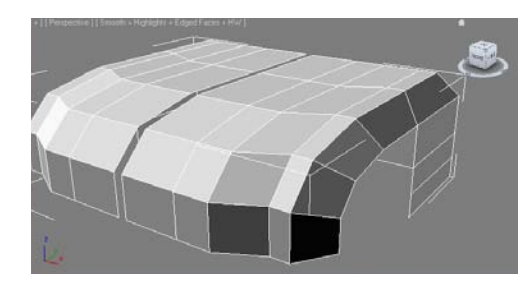

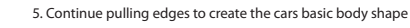

Plane a

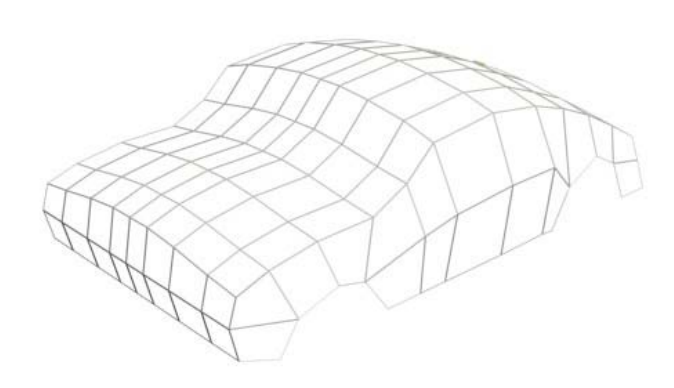

#### **Finished** Car

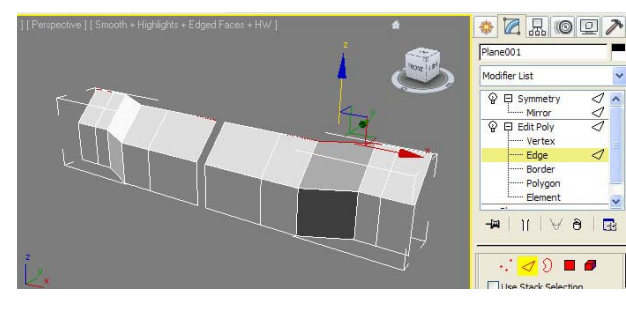

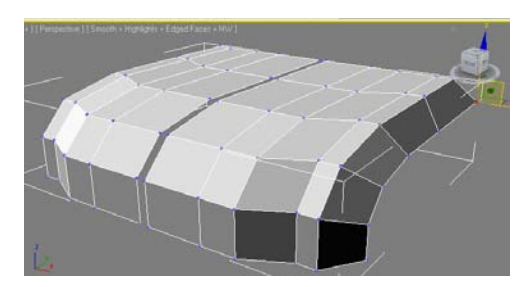

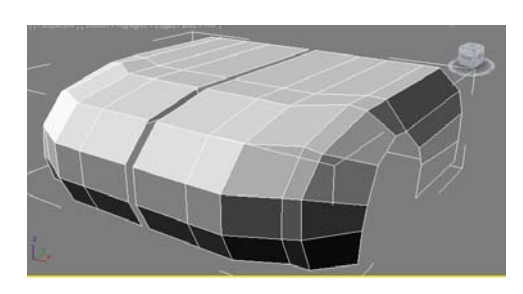

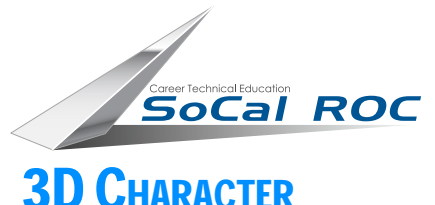

### **3D CHARACTER Design**

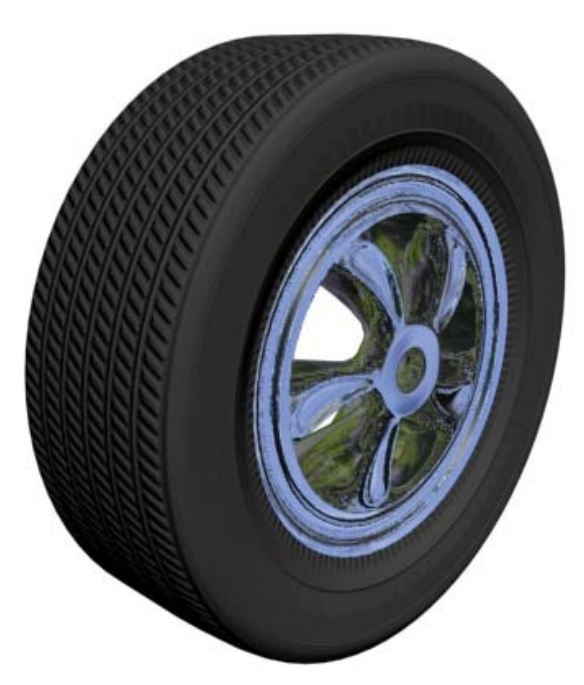

#### The finished Tire and Rim

# MAKING TIRES BY LATHING

Lathing is a modeling technique where a spline (line) is spun around a central axis to create a three dimensional object.

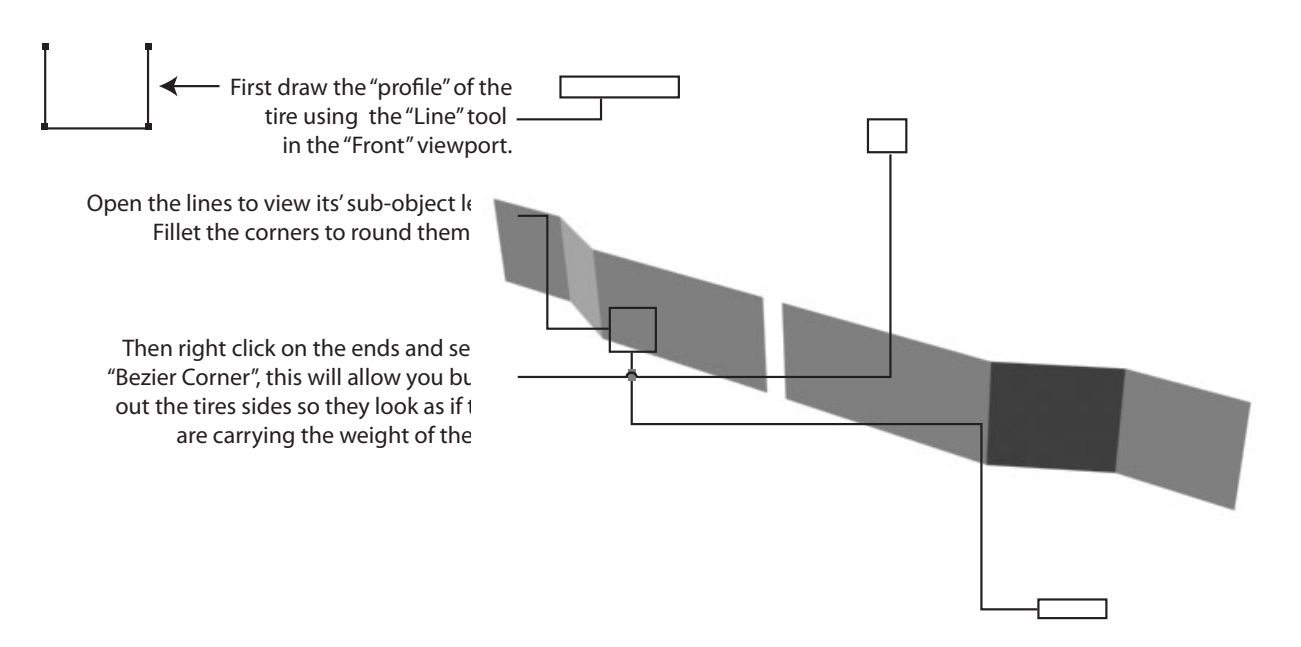

Next, add the the "Lathe" modifier.

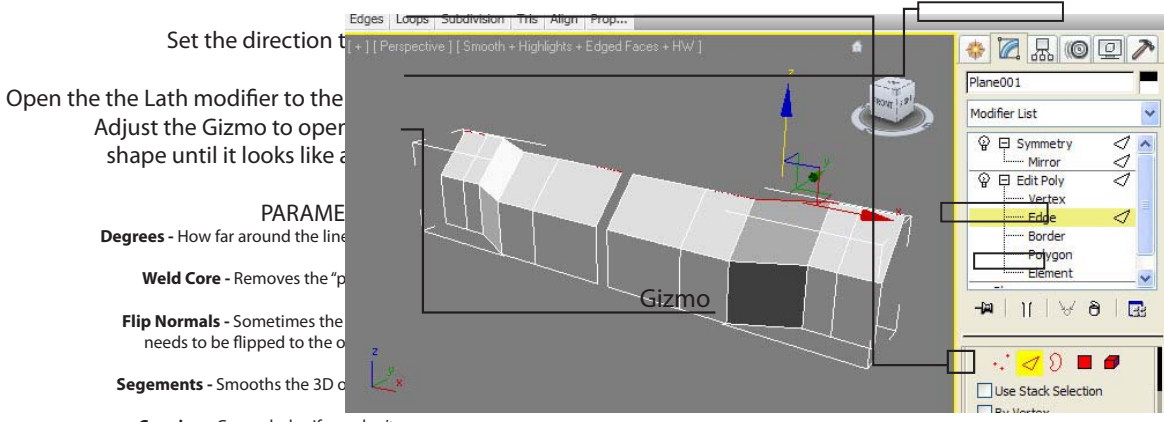

**Capping -** Covers holes if you don't set the degrees to 360.

Direction - Which way the line is lathed. Align - Adjusts the "Axis".